## 遠端連線SOP流程

## 點選左下角開始-所有程式-WINDOWS附屬應用程式-遠端桌面連線

| PDFsam Basic SAP Front End Trend Micro Apex One Security Agen | ^ | 8                |
|---------------------------------------------------------------|---|------------------|
| UltraVNC                                                      |   | wuchia.wu        |
|                                                               |   | Weenanva         |
| 🔜 Windows PowerShell                                          |   | 文件               |
| 📙 Windows 素統                                                  |   | 周片               |
| 🔜 Windows 素統管理工具                                              |   |                  |
| 🔜 Windows 附屬應用程式                                              |   | 音樂               |
| 🩋 Internet Explorer                                           |   |                  |
| 🛃 Math Input Panel                                            |   | 取红的項目 /          |
| 🔯 Windows Media Player                                        |   | 本機               |
| 💼 Windows 傅真和掃描                                               |   |                  |
| 📕 WordPad                                                     | _ | 控制台(C) >         |
| 🔊 小畫家                                                         |   | 電腦設定             |
| 🔚 小算盤                                                         |   |                  |
| 📮 快速助手                                                        |   | 裝置和印表機           |
| 58 步驟收錄程式                                                     |   | 預設程式             |
| 📗 記事本                                                         |   |                  |
| ◎ 剪取工具                                                        |   | 就明友文 <b>抜(H)</b> |
| 🔓 遠端桌面連線                                                      |   | 執行(R)            |
| System Tools                                                  |   |                  |
| 📙 Windows 輕鬆存取                                                |   |                  |
| 📙 Zoom                                                        |   |                  |
| 🔜 啟動                                                          |   |                  |
| 🔒 應用程式                                                        | ~ |                  |
|                                                               |   |                  |
| 搜尋程式及檔案                                                       |   | 鬭機(U) ▶          |

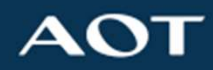

Solid-State Light. Done Right.

## 遠端連線SOP流程

Confidential

電腦欄位建議優先輸入電腦名稱,因IP有可能會變換導致無法連線,輸入完後點選連線

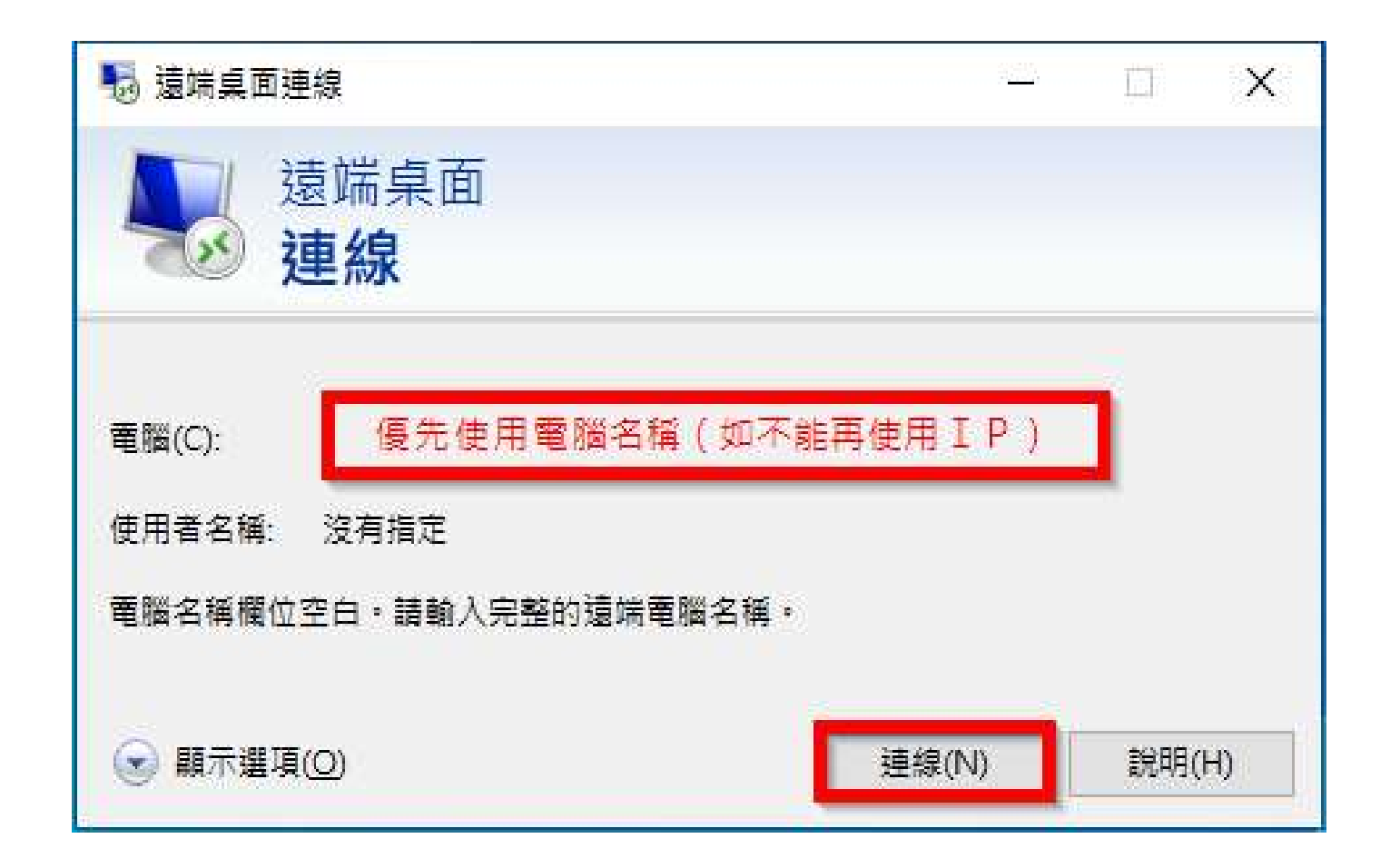

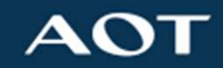

Solid-State Light. Done Right.

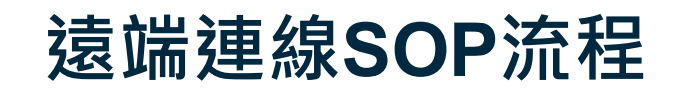

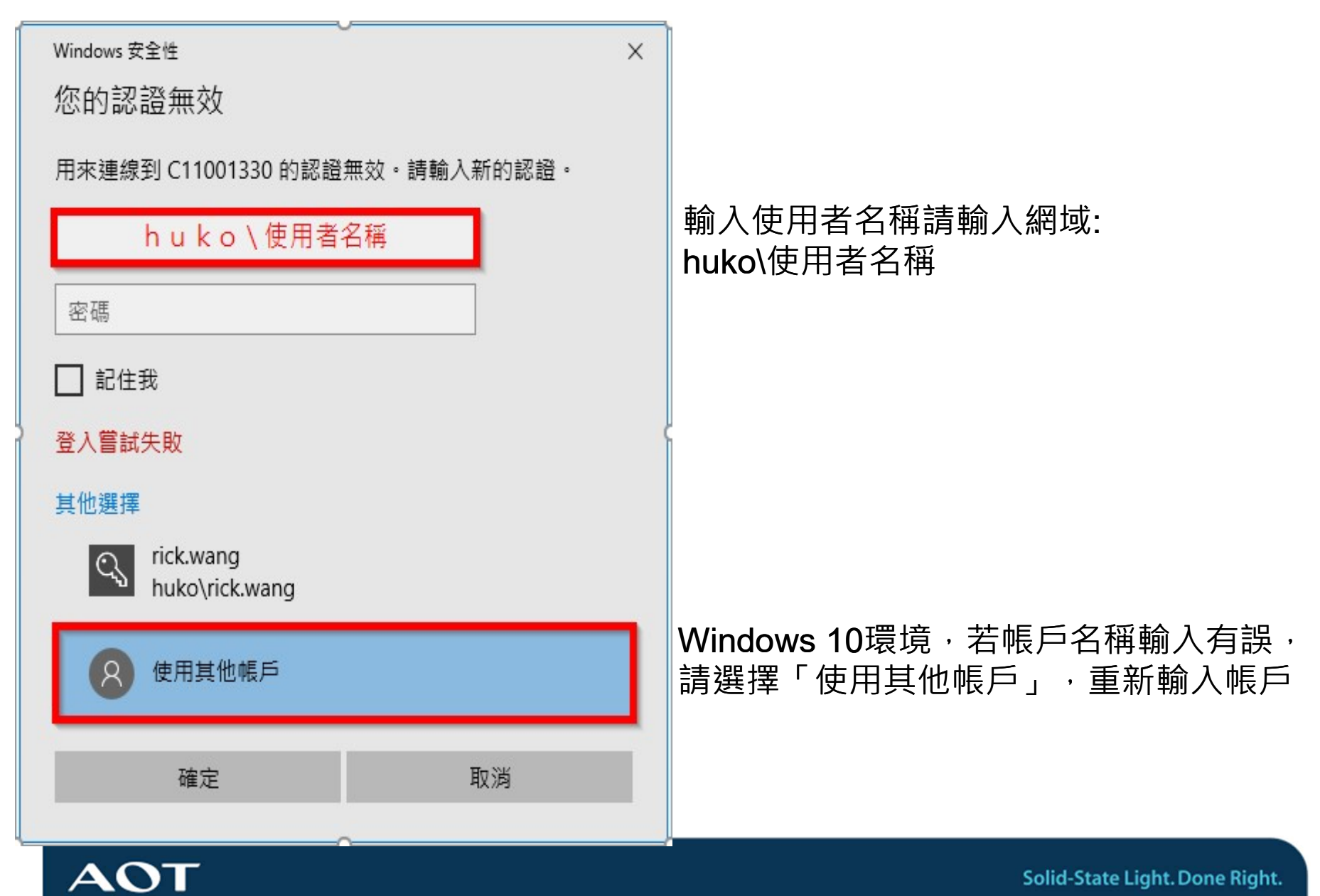